# 連結銀行(元大銀行)

一、 請確認已申請【元大銀行網路銀行/行動銀行資格】, 並於 APP Store 或是 Google Play 商店下載元大銀行【元大銀行】APP。

| Yuanta Banl     | OPEN                                                                                                    |                                                                                                    | ¢             |
|-----------------|----------------------------------------------------------------------------------------------------|----------------------------------------------------------------------------------------------------|---------------|
| 1.4K RATINGS    | AGE                                                                                                    | CHART                                                                                                    | DEV           |
| 2.4             | 4+                                                                                                    | No23                                                                                                    |               |
| ****            | Years Old                                                                                                    | Finance                                                                                                    | 元大            |
| What's Ne       | w                                                                                                    | Version His                                                                                                    | story         |
| Version 1.17    |                                                                                                    | 1mo ago                                                                                                    |               |
| 系統功能優化。         |                                                                                                    |                                                                                                    |               |
| <b>ARM</b>      | 馬秒登入                                                                                                    | <b>(B)</b>                                                                                                    | 換匯            |
| 指紋臉部刺           | 辩識快速登入                                                                                                    | 定期                                                                                                    | 定額幫你          |
| 指纹股部制<br>杂天大田(7 | #謊快速登入<br>2.667枚<br>2.667枚<br>2.667枚<br>2.675×<br>3.675×<br>3.575×<br>3.555×<br>3.755×<br>3.7 | 定期<br>外幣買入3<br>(2008年<br>日本町の<br>年本町<br>市町の<br>年本町<br>市町の<br>市町の<br>市町の<br>市町の<br>市町の<br>市町の<br>市町の<br>市町の<br>市町の<br>市町 | 定額幫你<br>平均匯率素 |

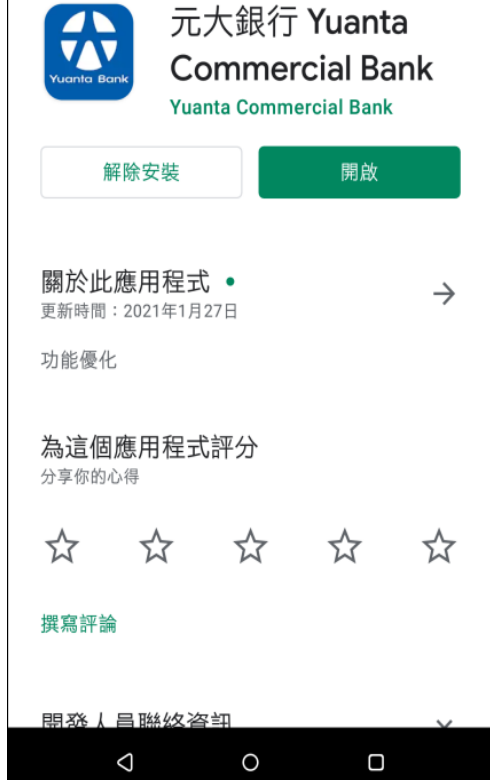

**APP Store** 

Google Play 商店

- 二、【元大銀行】APP 綁定行動裝置(手機)
  - (一) 如已安裝【元大銀行】APP,且可辦理非約定轉帳者,屬已 完成綁定。
  - (二) 如非屬上述,且有<u>重新下載、更換手機或未設定非約定轉</u>
     <u>帳者</u>,請依下列步驟將【元大銀行】APP 綁定行動裝置(手機)。
    - 於 APP Store 或是 Google Play 商店下載【元大銀行】APP,同第一點所示。
    - 2. 登入【元大銀行】APP→點選右上方「三」→「設定」
       →「行動裝置設備綁定」

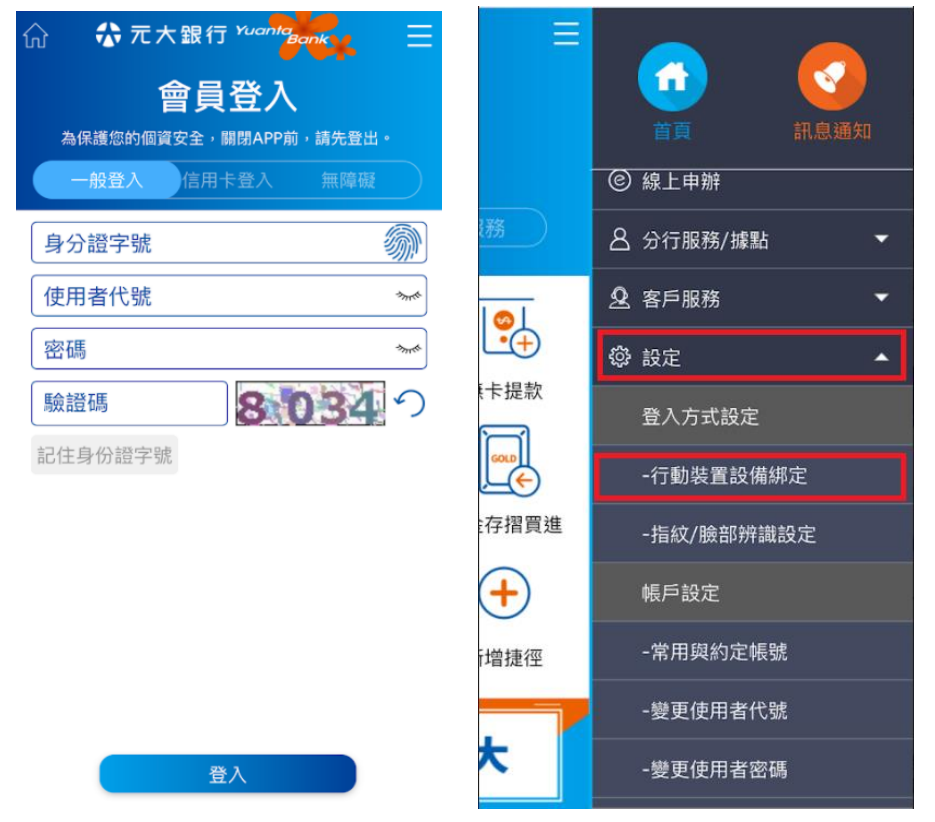

3. 開啟「綁定此裝置」並勾選相關同意條款→透過認證密

碼方式辦理認證

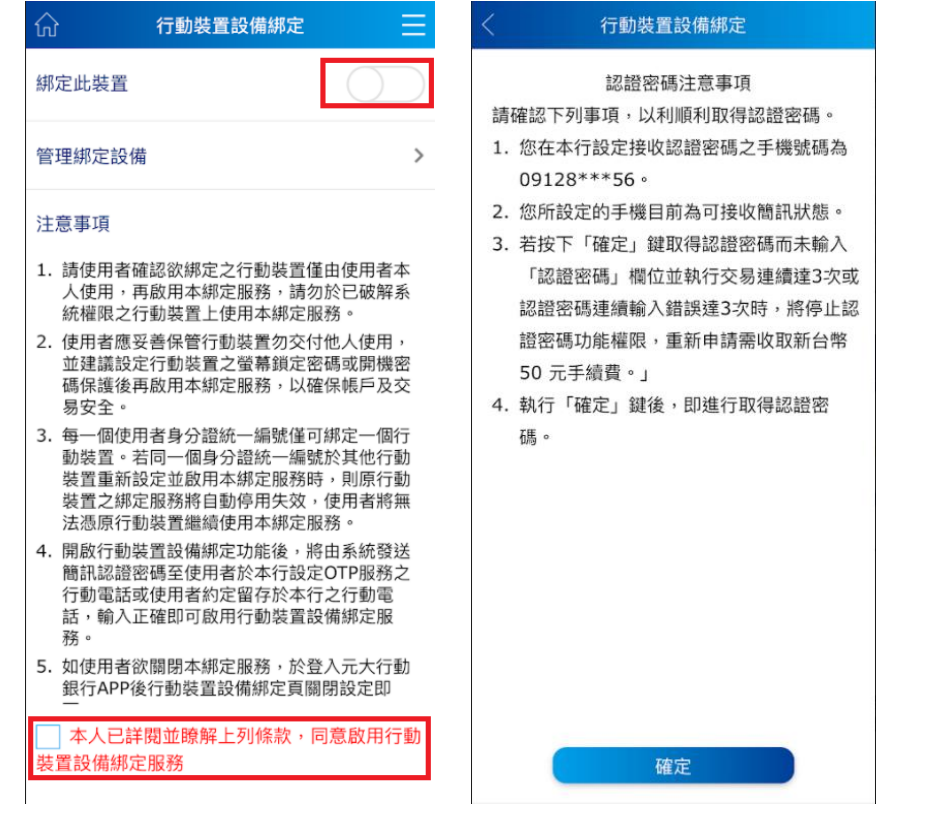

## 4. 點選「確認」→輸入「元大銀行認證密碼」→完成綁定

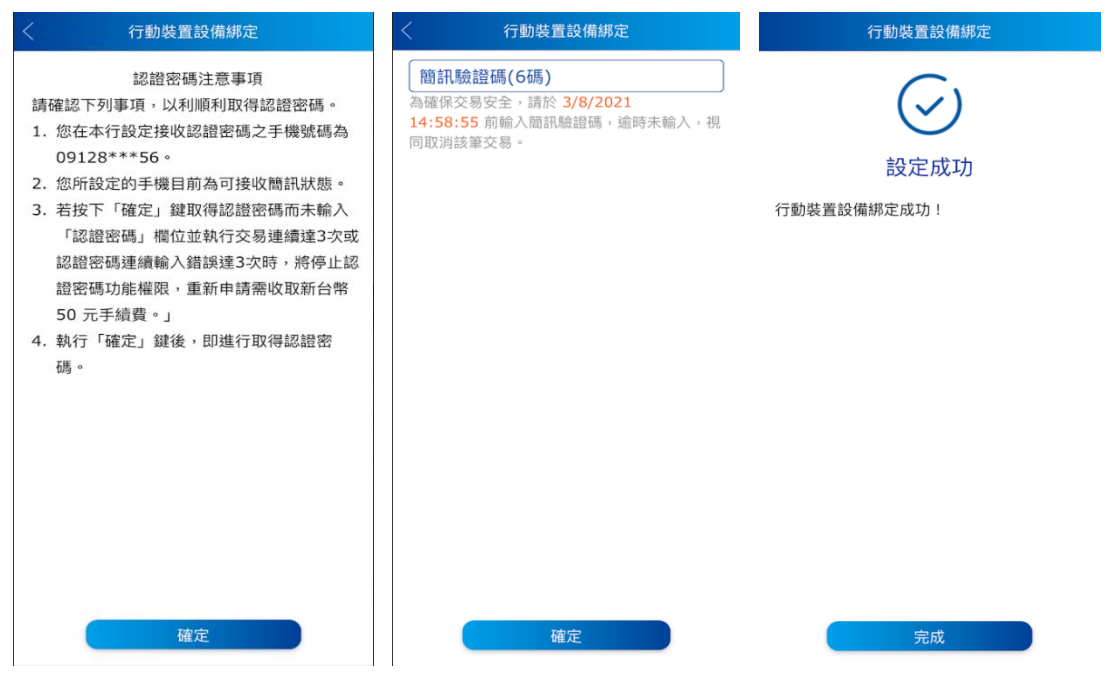

### 三、透過集保 e 存摺連結元大銀行銀行帳戶

(一)開啟集保 e 存摺 APP

| 登入集保 e 存摺            | 登入集保 e 存摺                         |  |  |
|----------------------|-----------------------------------|--|--|
| → 快速登入 → 一般登入        | → 快速登入 → 一般登入                     |  |  |
| 身分證字號:H123****50     | ,<br>身分證字號:H123****50             |  |  |
|                      | * 登入密碼 ①<br>請輸入登入密碼               |  |  |
|                      | 忘記密碼                              |  |  |
|                      |                                   |  |  |
|                      | 登入                                |  |  |
|                      | 切換使用者                             |  |  |
| 使用一般密碼登入<br>版本 2.7.0 | 第一次使用嗎?請點我<br><sup>版本 2.7.0</sup> |  |  |

(二)可透過下列2個路徑,連結元大銀行

1. 點選「開始連結銀行」→開啟「連結銀行」頁

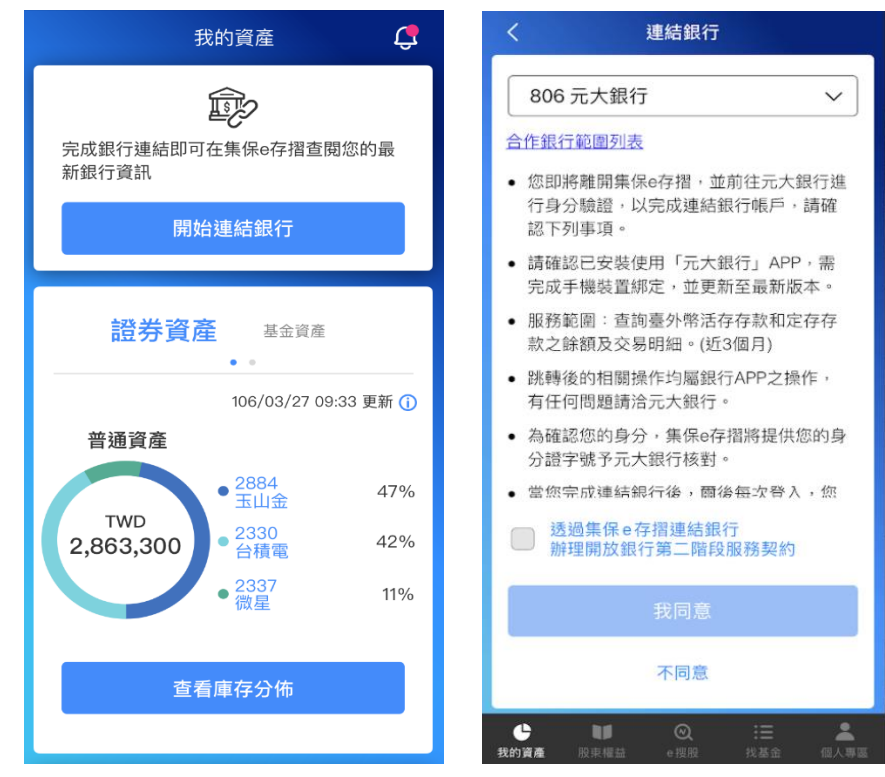

# 2. 點選「查看/管理 銀行資訊」→右上角「+」→開啟「連

結銀行」頁

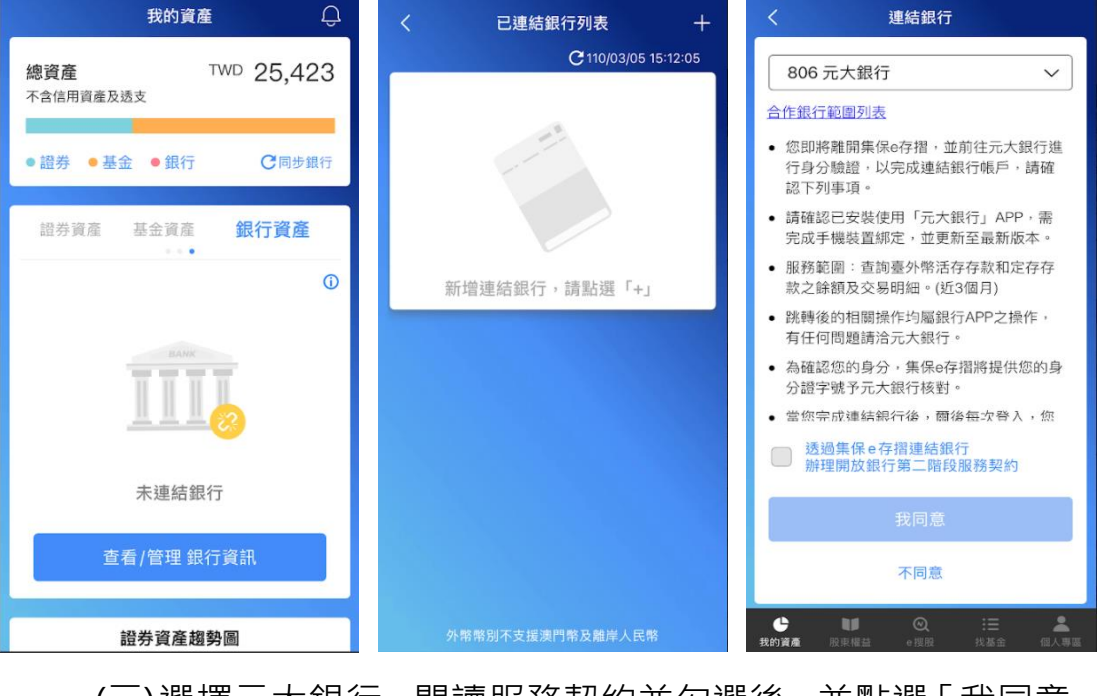

(三)選擇元大銀行,閱讀服務契約並勾選後,並點選「我同意」

| く連結銀行                                                                                | 透過集保 e 存摺連結銀行<br>辦理開放銀行第二階段服務契約                                                                               | く連結銀行                                                                               |
|--------------------------------------------------------------------------------------|----------------------------------------------------------------------------------------------------|-------------------------------------------------------------------------------------|
| 806 元大銀行 🛛 🗸 🗸                                                                       | 透過集保e存摺連結銀行                                                                                                   | 806 元大銀行 🗸 🗸 🗸                                                                      |
| 合作銀行範圍列表                                                                             | 辦理開放銀行第二階段服務契約                                                                                                | 合作銀行範圍列表                                                                            |
| <ul> <li>您即將難開集保e存摺,並前往元大銀行進</li> <li>行身分驗證,以完成連結銀行帳戶,請確</li> <li>認下列事項。</li> </ul>  | 威謝您使用集保e存摺,現行臺灣集中保管結算<br>所(以下稱本公司)提供開放銀行第二階段服務<br>(以下稱本服務),得透過集保e存指以開放應用                                      | <ul> <li>您即將離開集保e存措,並前往元大銀行進<br/>行身分驗證,以完成連結銀行帳戶,請確<br/>認下列事項。</li> </ul>           |
| <ul> <li>請確認已安裝使用「元大銀行」APP,需</li> <li>完成手機裝置鄉定,並更新至最新版本。</li> </ul>                  | 程式介面(以下稱Open API)連結您的往來銀行,<br>取得銀行所提供之金融往來資訊,為一站式資產<br>整合,當您使用本服務時,即視為您已閱讀並同                                  | <ul> <li>請確認已安裝使用「元大銀行」APP,需</li> <li>完成手機裝置綁定,並更新至最新版本。</li> </ul>                 |
| <ul> <li>服務範圍:查詢臺外幣活存存款和定存存<br/>款之餘額及交易明細。(近3個月)</li> </ul>                          | 意本服務契約(以下稱本契約)之約定。<br>一、 授權資料範圍                                                                               | <ul> <li>服務範圍:查詢臺外幣活存存款和定存存<br/>款之餘額及交易明細。(近3個月)</li> </ul>                         |
| <ul> <li>跳轉後的相關操作均屬銀行APP之操作,<br/>有任何問題請洽元大銀行。</li> </ul>                             | 本公司與銀行合作開放銀行第二階段之資料<br>範圍句含銀行帳號(銀行隱碼後提供)、帳                                                                    | <ul> <li>跳轉後的相關操作均屬銀行APP之操作,<br/>有任何問題請洽元大銀行。</li> </ul>                            |
| <ul> <li>為確認您的身分,集保e存摺將提供您的身分證字號予元大銀行核對。</li> </ul>                                  | 戶餘額、交易明細(近3個月)等資訊(各銀行<br>合作範圍詳見集保e存摺推廣網頁-合作專區                                                                 | <ul> <li>為確認您的身分,集保e存摺將提供您的身分證字號予元大銀行核對。</li> </ul>                                 |
| <ul> <li>- 當您完成連結銀行後, 爾後每次登入, 您</li> <li>透過集保 e 存招連結銀行<br/>辦理開放銀行第二階段服務契約</li> </ul> | [https://epassbook.tdcc.com.tw/zh/g1.aspx])<br>集保e存摺透過OpenAP/獲取之銀行資料,以<br>主管機關開放業務範圍及您於銀行頁面勾選<br>同意授權之資料範圍為限。 | <ul> <li>・ 當您完成連結銀行後,爾後每次登入,您</li> <li>透過集保 e 存 指連結銀行<br/>辦理開放銀行第二階段服務契約</li> </ul> |
| and to prese table                                                                   | 二、 銀行身分驗證                                                                                                    |                                                                                     |
| 我问息                                                                                  | <ul> <li>(一)本服務係透過集保e存摺以OpenAPI連結<br/>至銀行之身分驗證專屬頁面或APP進行</li> </ul>                                           | 我同意                                                                                 |
| 不同意                                                                                  | 身分驗證,當您輸入銀行要求之身分驗<br>證資訊完成驗證後,銀行係以OpenAPI<br>方式線位版局會把權力銀行資料,提供                                                | 不同意                                                                                 |

(四)自動帶起【元大銀行】APP,輸入網路銀行登入帳密,進入

#### 授權頁面

| ☆ �� 元大銀行 <sup>Yuanta</sup> Banky ☰                       |                                                                                                    | §授權 📃     |  |
|-----------------------------------------------------------|----------------------------------------------------------------------------------------------------|-----------|--|
| <ul> <li>         ・ ・・・・・・・・・・・・・・・・・・・・・・・・・・・</li></ul> | 授權業者<br>臺灣集中保管結算所<br>授權商品<br>集保e存摺<br>授權目的<br>本人為透過集保e存摺APP查詢存款之帳務資<br>訊所需,茲了解並同意元大商業銀行股份有限<br>公司(下稱「貴行」)得依本授權條款、及個人<br>資料保護法、銀行式或相關法令之規定,於本<br>人指定與貴行業務合作往來之第三方服務提供<br>者臺灣集中保管結算所(下稱「第三方服務提<br>供者」)及財金資訊股份有限公司(下稱「財<br>金公司」)所需之特定目的及資訊類別範圍<br>內,查調、蒐集、處理及利用本人與 貴行之<br>金融往來資訊,並將該等資料以書面或其他電<br>磁紀錄等方式提供予第三方服務提供者及協助<br>進行資訊加密及傳輸之財金公司。 |           |  |
|                                                           |                                                                                                    |           |  |
|                                                           | 前揭第三方服務提供者得取得之金融往來資訊<br>範圍如下:                                                                                                    |           |  |
|                                                           | 類別                                                                                                    | 說明        |  |
|                                                           |                                                                                                    | 查詢本人臺外幣活存 |  |
| 登入                                                        | ○ 確定                                                                                                    | ★ 取消      |  |

(五)勾選同意條款後→點選「確定」即可完成連結元大銀行→自動跳回集保 e 存摺 APP,完成連結銀行

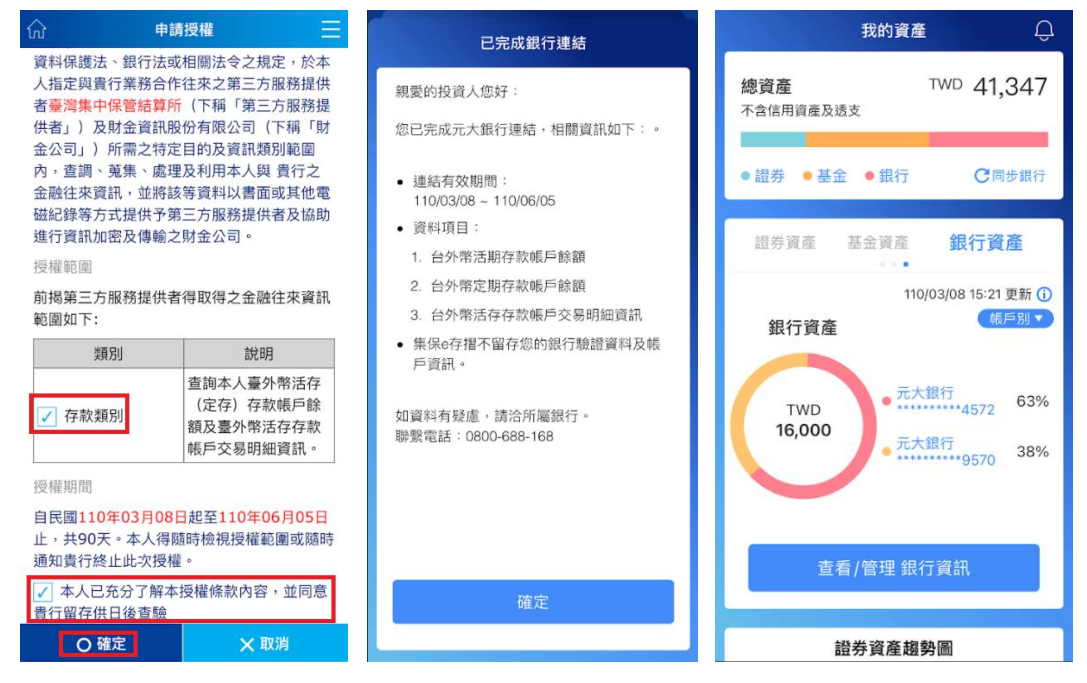